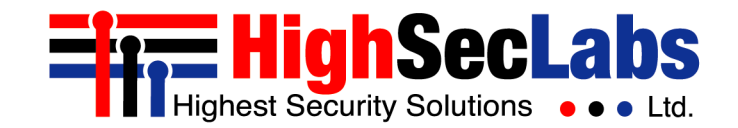

RS232 Protocol Convertor | USER MANUAL

₩ NighSecLabs

CONSOLE SIDE

# **RS232 Protocol Convertor** User Manual

### TABLE OF CONTENTS

| Introduction | 3  |
|--------------|----|
| Installation | 3  |
| Programming  | 4  |
| Diagram      | 10 |

#### Introduction

The HSL's FT10N-N is a protocol convertor from RS-232 to USB. This product allows serial – RS232 control of HSL's combiners and "M" line products that don't have a billed in serial control.

#### Installation

Installing the protocol convertor:

Cable Installation:

- Connect keyboard and mouse to console side
- Connect USB from PC side to KVM/Combiner console
- Connect RS232 cable from the controller to the 3-pin connecting block

Once connecting the USB cable from PC side to KVM/Combiner, the "ON" LED Will light up.

#### Programming the protocol convertor:

| 1. | RS232 parameters:   |
|----|---------------------|
|    | Speed – 115200bps   |
|    | Data bits – 8       |
|    | Stop bits – 1       |
|    | Parity – None       |
|    | Flow Control – None |

#### 2. FT10N-N Commands:

All commands must start with # All HSL commands for Combiners and KVM starts with the following commands:

#ANATR – R CTRL | R CTRL #ANATL – L CTRL | L CTRL #ANATR F11 – R CTRL | R CTRL | F11 #ANATL F11 – L CTRL | L CTRL | F11

To complete the command, use the HEX characters form this table:

| Command          | Hex Code |
|------------------|----------|
| #define KEY_NONE | 00       |
| #define KEY_A    | 04       |
| #define KEY_B    | 05       |
| #define KEY_C    | 06       |
| #define KEY_D    | 07       |
| #define KEY_E    | 08       |
| #define KEY_F    | 09       |
| #define KEY_G    | 0A       |
| #define KEY_H    | OB       |
| #define KEY_I    | OC       |
| #define KEY_J    | OD       |
| #define KEY_K    | OE       |
| #define KEY_L    | OF       |
| #define KEY_M    | 10       |
| #define KEY_N    | 11       |
| #define KEY_O    | 12       |
| #define KEY_P    | 13       |

| 4<br>5<br>5 |
|-------------|
| 5           |
| 5           |
|             |
| 7           |
| 3           |
| Ð           |
| 4           |
| 3           |
| 2           |
| )           |
| -           |
| :           |
| )           |
| L           |
| 2           |
| 3           |
| 1           |
|             |

| Command                   | Hex Code |
|---------------------------|----------|
| #define KEY_8             | 25       |
| #define KEY_9             | 26       |
| #define KEY_0             | 27       |
| #define KEY_RETURN        | 28       |
| #define KEY_ESCAPE        | 29       |
| #define KEY_BACKSPACE     | 2A       |
| #define KEY_TAB           | 2B       |
| #define KEY_SPACE         | 2C       |
| #define KEY_MINUS         | 2D       |
| #define KEY_EQUAL         | 2E       |
| #define KEY_BRACKET_LEFT  | 2F       |
| #define KEY_BRACKET_RIGHT | 30       |
| #define KEY_BACKSLASH     | 31       |
| #define KEY_EUROPE_1      | 32       |
| #define KEY_SEMICOLON     | 33       |
| #define KEY_APOSTROPHE    | 34       |
| #define KEY_GRAVE         | 35       |

| Command                  | Hex Code |
|--------------------------|----------|
| #define KEY_COMMA        | 36       |
| #define KEY_PERIOD       | 37       |
| #define KEY_SLASH        | 38       |
| #define KEY_CAPS_LOCK    | 39       |
| #define KEY_F1           | 3A       |
| #define KEY_F2           | 3B       |
| #define KEY_F3           | 3C       |
| #define KEY_F4           | 3D       |
| #define KEY_F5           | 3E       |
| #define KEY_F6           | 3F       |
| #define KEY_F7           | 40       |
| #define KEY_F8           | 41       |
| #define KEY_F9           | 42       |
| #define KEY_F10          | 43       |
| #define KEY_F11          | 44       |
| #define KEY_F12          | 45       |
| #define KEY_PRINT_SCREEN | 46       |

| Command                     | Hex Code |
|-----------------------------|----------|
| #define KEY_SCROLL_LOCK     | 47       |
| #define KEY_PAUSE           | 48       |
| #define KEY_INSERT          | 49       |
| #define KEY_HOME            | 4A       |
| #define KEY_PAGE_UP         | 4B       |
| #define KEY_DELETE          | 4C       |
| #define KEY_END             | 4D       |
| #define KEY_PAGE_DOWN       | 4E       |
| #define KEY_ARROW_RIGHT     | 4F       |
| #define KEY_ARROW_LEFT      | 50       |
| #define KEY_ARROW_DOWN      | 51       |
| #define KEY_ARROW_UP        | 52       |
| #define KEY_NUM_LOCK        | 53       |
| #define KEY_KEYPAD_DIVIDE   | 54       |
| #define KEY_KEYPAD_MULTIPLY | 55       |
| #define KEY_KEYPAD_SUBTRACT | 56       |
| #define KEY_KEYPAD_ADD      | 57       |

| Command                    | Hex Code |
|----------------------------|----------|
| #define KEY_KEYPAD_ENTER   | 58       |
| #define KEY_KEYPAD_1       | 59       |
| #define KEY_KEYPAD_2       | 5A       |
| #define KEY_KEYPAD_3       | 5B       |
| #define KEY_KEYPAD_4       | 5C       |
| #define KEY_KEYPAD_5       | 5D       |
| #define KEY_KEYPAD_6       | 5E       |
| #define KEY_KEYPAD_7       | 5F       |
| #define KEY_KEYPAD_8       | 60       |
| #define KEY_KEYPAD_9       | 61       |
| #define KEY_KEYPAD_0       | 62       |
| #define KEY_KEYPAD_DECIMAL | 63       |
| #define KEY_EUROPE_2       | 64       |
| #define KEY_APPLICATION    | 65       |
| #define KEY_POWER          | 66       |
| #define KEY_KEYPAD_EQUAL   | 67       |
| #define KEY_F13            | 68       |

| Command                   | Hex Code |
|---------------------------|----------|
| #define KEY_F14           | 69       |
| #define KEY_F15           | 6A       |
| #define KEY_CONTROL_LEFT  | EO       |
| #define KEY_SHIFT_LEFT    | E1       |
| #define KEY_ALT_LEFT      | E2       |
| #define KEY_GUI_LEFT      | E3       |
| #define KEY_CONTROL_RIGHT | E4       |
| #define KEY_SHIFT_RIGHT   | E5       |
| #define KEY_ALT_RIGHT     | E6       |
| #define KEY_GUI_RIGHT     | E7       |

#### Command example:

Select channel 1: KVM Keyboard command – L CTRL | L CTRL | 1 FT10N-N command - #ANATL 1E

#### See a list of common commands for Combiner and KVM:

| KB Hotkey       |       | Description                         | Translator Code |    |
|-----------------|-------|-------------------------------------|-----------------|----|
| L CTRL   L CTRL | 1     | Switch to channel 1                 | #ANATL          | 1E |
| L CTRL   L CTRL | 2     | Switch to channel 2                 | #ANATL          | 1F |
| L CTRL   L CTRL | 3     | Switch to channel 3                 | #ANATL          | 20 |
| L CTRL   L CTRL | 4     | Switch to channel 4                 | #ANATL          | 21 |
| L CTRL   L CTRL | 5     | Switch to channel 5                 | #ANATL          | 22 |
| L CTRL   L CTRL | 6     | Switch to channel 6                 | #ANATL          | 23 |
| L CTRL   L CTRL | 7     | Switch to channel 7                 | #ANATL          | 24 |
| L CTRL   L CTRL | 8     | Switch to channel 8                 | #ANATL          | 25 |
| L CTRL   L CTRL | F1    | Load preset #1                      | #ANATL          | 3A |
| L CTRL   L CTRL | F2    | Load preset #2                      | #ANATL          | 3B |
| L CTRL   L CTRL | F3    | Load preset #3                      | #ANATL          | 3C |
| L CTRL   L CTRL | F4    | Load preset #4 (tile button preset) | #ANATL          | 3D |
| L CTRL   L CTRL | F5    |                                     | #ANATL          | 3E |
| L CTRL   L CTRL | F6    |                                     | #ANATL          | 3F |
| L CTRL   L CTRL | F11 B | Set relative mouse mode             | #ANATL F11      | 05 |
| L CTRL   L CTRL | F11 C | Reset relative mouse mode           | #ANATL F11      | 06 |
| L CTRL   L CTRL | F11 M | Toggle dual-mouse-mode option       | #ANATL F11      | 10 |

| KB Hotkey       |                | Description                                          | Translator Code |                             |
|-----------------|----------------|------------------------------------------------------|-----------------|-----------------------------|
| L CTRL   L CTRL | F11 I          | Toggle left/right control key                        | #ANATL F11      | 0C                          |
| L CTRL   L CTRL | F11 E          | Toggle enable/disable-external-switching option      | #ANATL F11      | 08                          |
| L CTRL   L CTRL | F11 H          | Toggle enable/disable-cursor-parking option          | #ANATL F11      | ОВ                          |
| L CTRL   L CTRL | F11 R          | Reset to factory defaults                            | #ANATL F11      | 15                          |
| L CTRL   L CTRL | U              | User mode                                            | #ANATL          | 18                          |
| L CTRL   L CTRL | F11 F [16]     | Toggle freeze-channel-layer option                   | #ANATL F11      | 09 (1E, 1F, 20, 21, 22, 23) |
| L CTRL   L CTRL | F11 F R        | Unfreeze all channel layers                          | #ANATL F11      | 09 15                       |
| L CTRL   L CTRL | F11 L          | Toggle cloning video output (Note 1)                 | #ANATL F11      | OF                          |
| L CTRL   L CTRL | F11 {J,K}{J,K} | Output source configuration (Note 2)                 | #ANATL F11      | 0D, 0E                      |
| L CTRL   L CTRL | -              | Decrease window scaling by one                       | #ANATL          | 2D                          |
| L CTRL   L CTRL | +              | Increase window scaling by one                       | #ANATL          | 2E                          |
| L CTRL   L CTRL | Υ              | Auto scale window exactly - not keeping aspect ratio | #ANATL          | 1C                          |
| L CTRL   L CTRL | W              | Auto scale window according to its least dimension   | #ANATL          | 1A                          |
| L CTRL   L CTRL | F              | Maximize window                                      | #ANATL          | 09                          |
| L CTRL   L CTRL | Z              | Undo maximize - accepted only immediately after      | #ANATL          | 1D                          |
| CTRL   L CTRL   | Q              | Quad tile windows                                    | #ANATL          | 14                          |
| L CTRL   L CTRL | U              | Enter user mode                                      | #ANATL          | 18                          |
| L CTRL   L CTRL | 0              | Enter system mode                                    | #ANATL          | 12                          |
| L CTRL   L CTRL | S              | Enter scale mode                                     | #ANATL          | 16                          |

Diagram

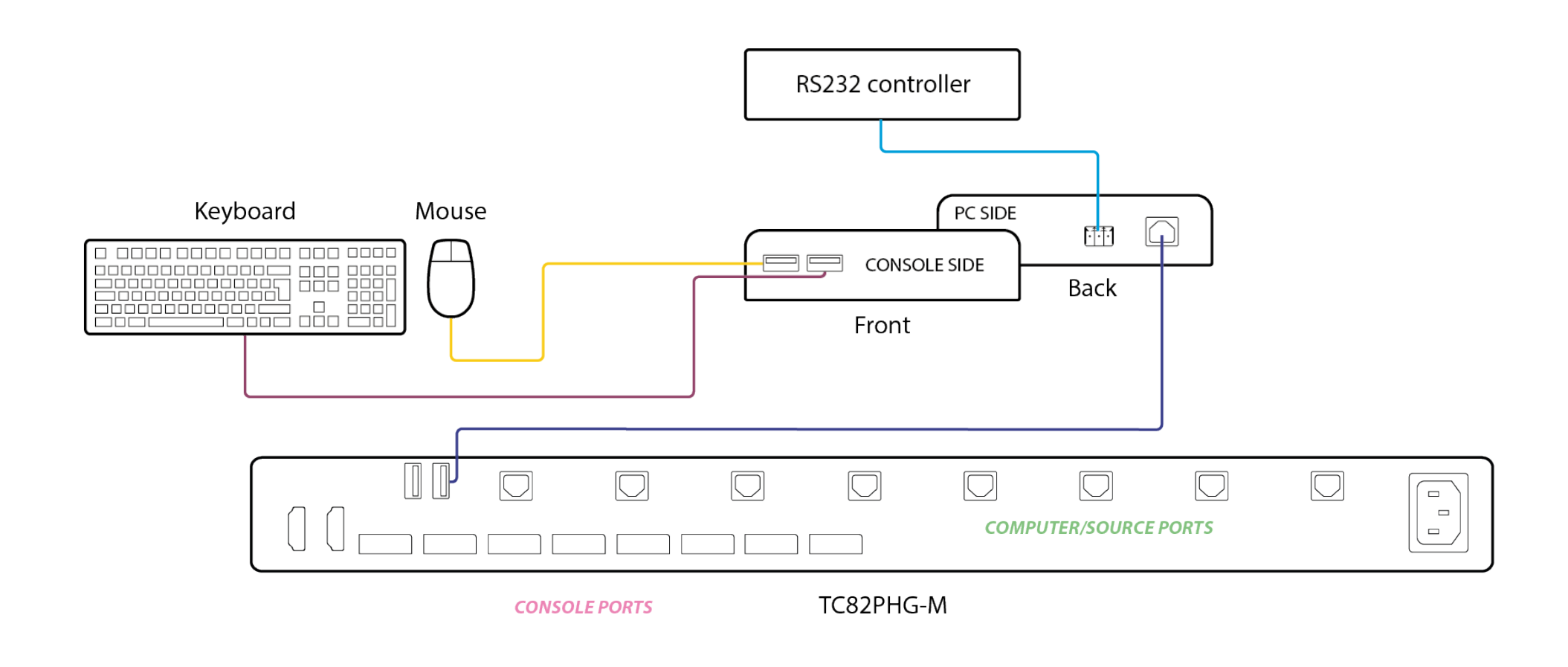

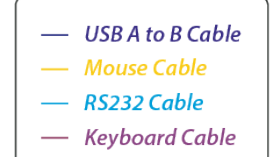

RS232 Protocol Convertor | USER MANUAL

# Highseclabs.com

©2020 All rights reserved. HSL logo and product names are trademarks or service trademarks of HighSecLabs Ltd (HSL). All other marks are the property of their respective owners. Images for demonstration purposes only. This document may contain confidential and/or proprietary information of HSL Corporation, and its receipt or possession does not convey any right to reproduce, disclose its contents, or to manufacture or sell anything that it may describe. Reproduction, disclosure, or use without specific authorization from HSL Corporation is strictly prohibited.